# 6 横断観測

横断観測をおこないます。

横断観測で対応している測量機は "レベル" と "TS" です。 レベルは "電子レベル" と "自動レベル" が使用可能です。

# 6-1 器械と接続する

FIELD-POCKETと、観測で使用する器械(レベル)を接続します。 器械は電源を入れ、接続可能な状態にしておいてください。

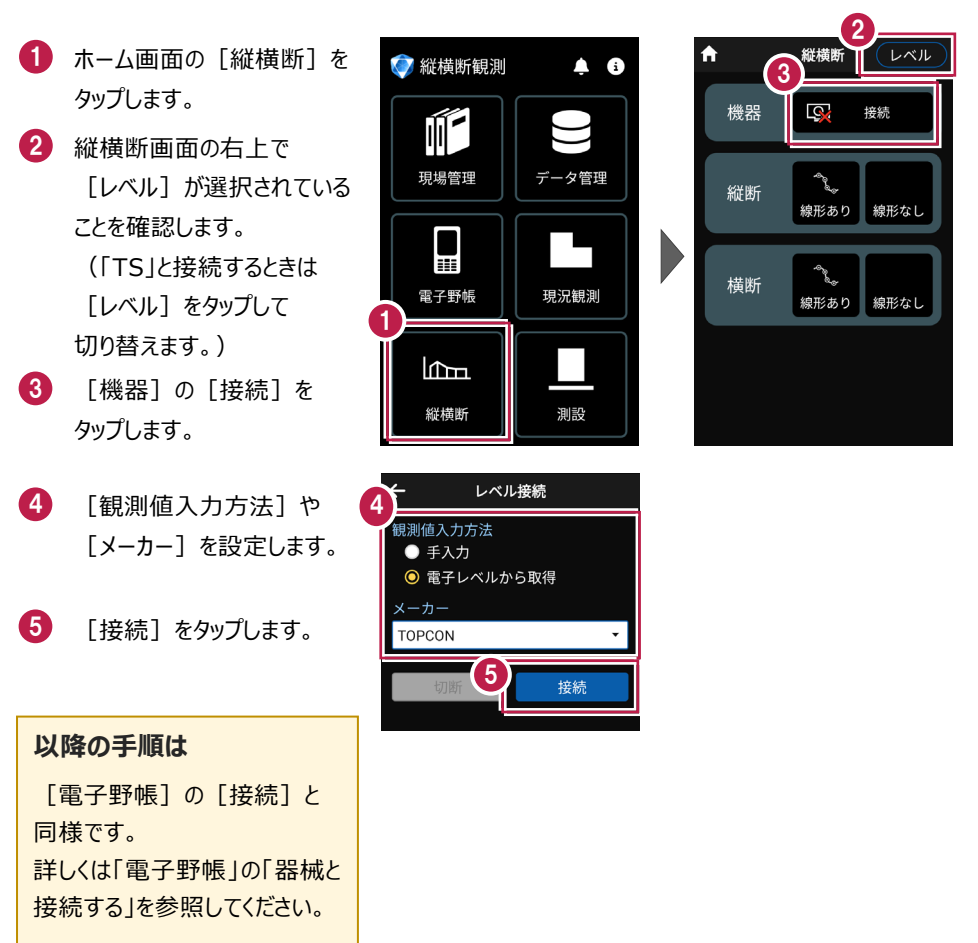

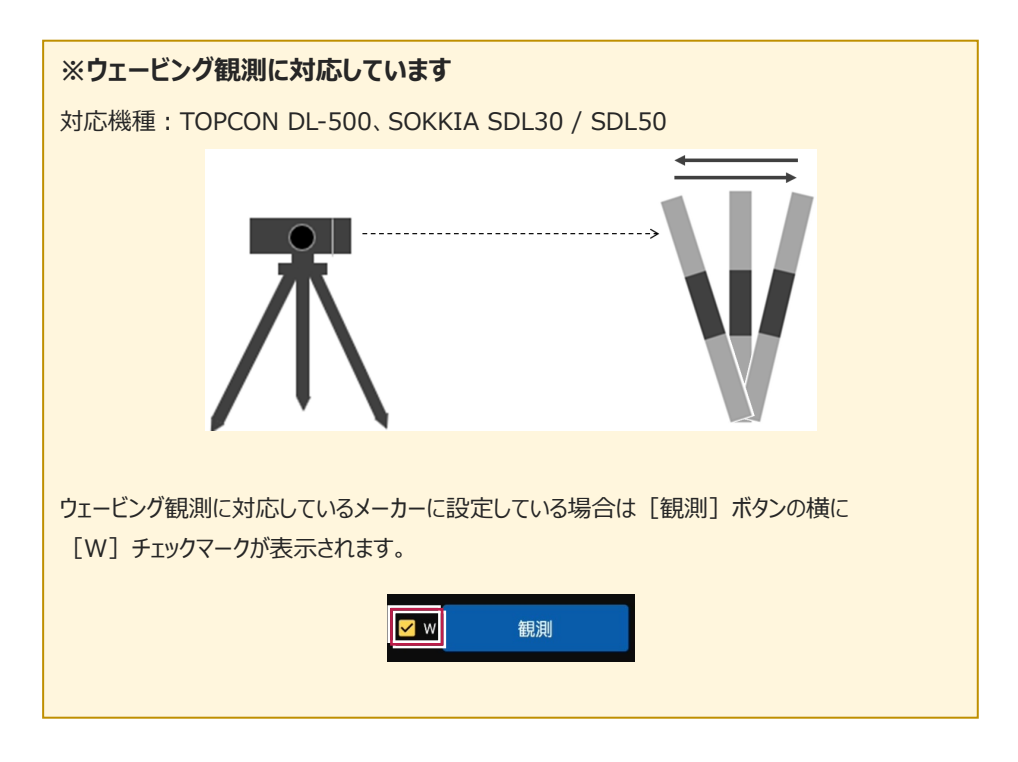

# 6-2 左断面(線形あり)の観測をおこなう

左断面の観測(線形あり)をおこないます。 ここでは、断面BPの左断面を電子レベルで入力する例で説明します。

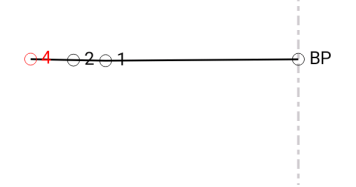

### ■ データ管理を起動します

- ホーム画面の [データ管理]
   をタップします。
- データ管理画面の [データ] の [路線] をタップします。

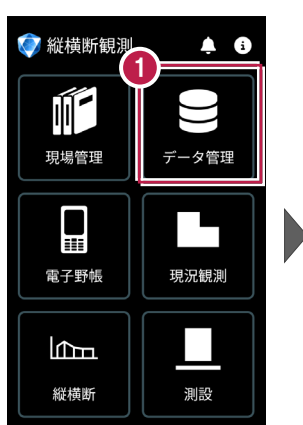

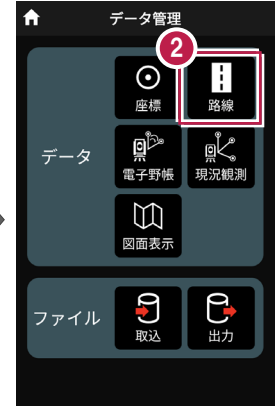

#### ■路線データを取り込みます

- 路線データ管理画面の [取込]をタップします。
- 2 取込元を選択します。 ここでは [指定フォルダー] をタップします。
- 3 [次へ]をタップします。

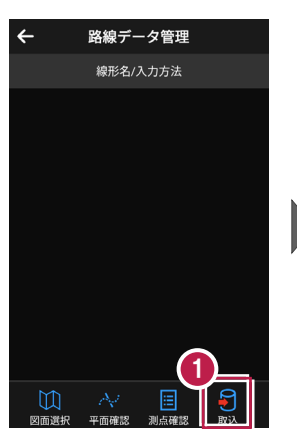

5

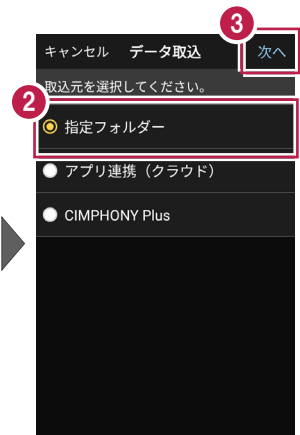

- ④ 取り込む路線データを選択します。
- 5 [実行]をタップします。
- メッセージを確認して
   [閉じる]をタップします。

7 路線データ管理画面の [←]をタップします。

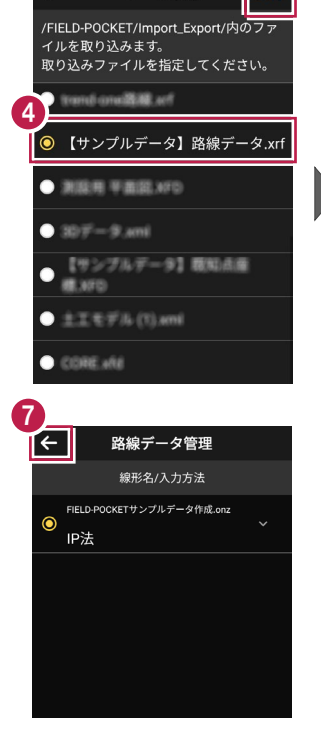

データ取込

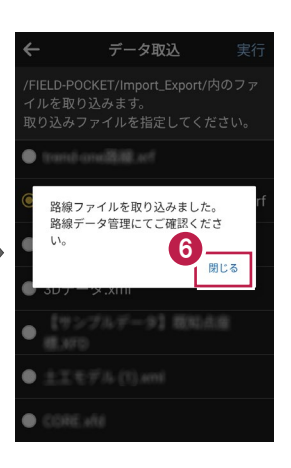

#### ■横断(線形あり)を起動します

- ホーム画面の [縦横断] を タップします。
- 2 縦横断画面の [横断] の [線形あり] をタップします。

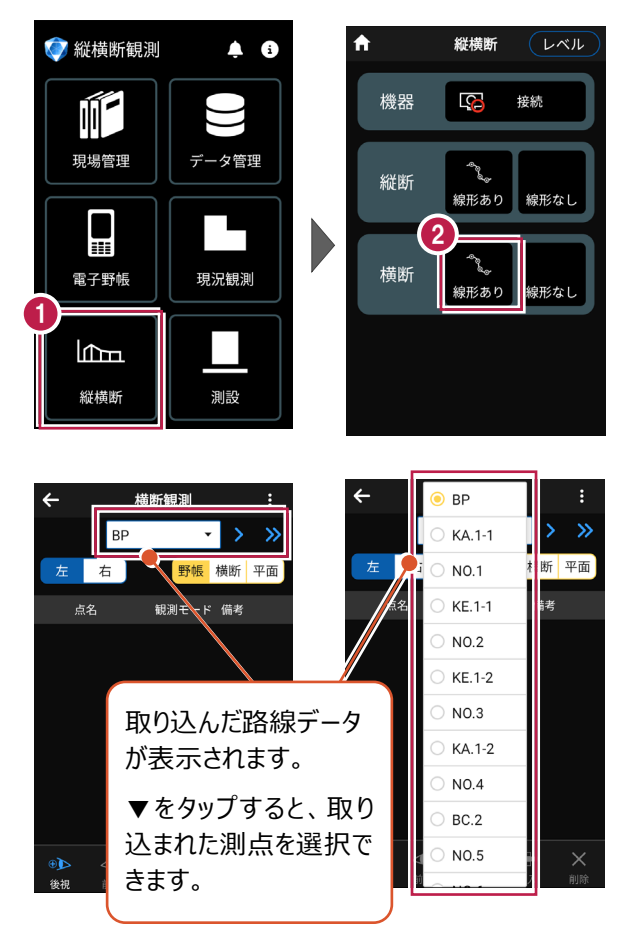

#### ■断面情報・観測方法を設定します

 横断観測画面の [メニュー]をタップします。
 [断面]をタップします。
 [断面情報]をタップします。

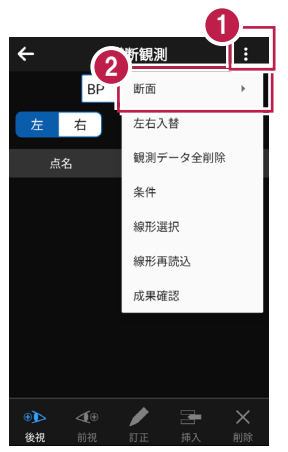

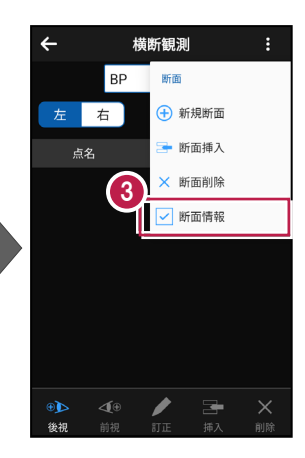

- 記号、観測方法(ここでは 「左右別々左から開始」)
   を選択します。
- 5 [OK] をタップします。

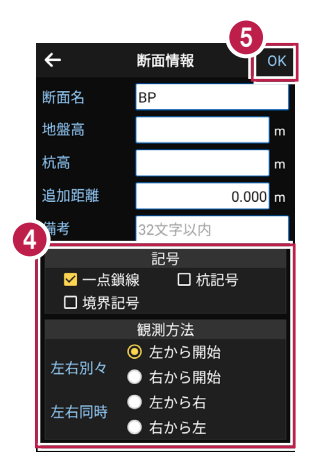

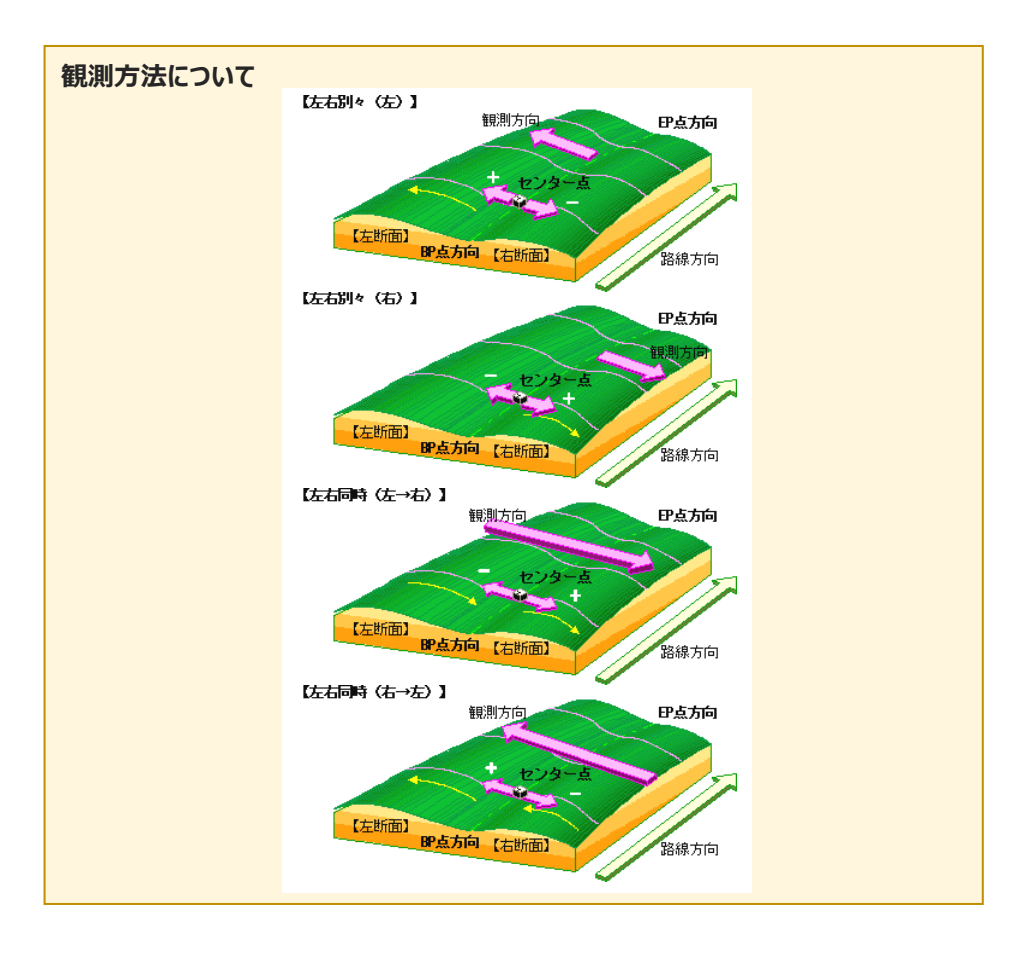

#### ■左断面の後視を入力します

- 横断観測画面で [後視]
   をタップします。
- データ入力画面で [観測] をタップします。
- 3 観測結果が表示されます。
- 4 [保存]をタップします。

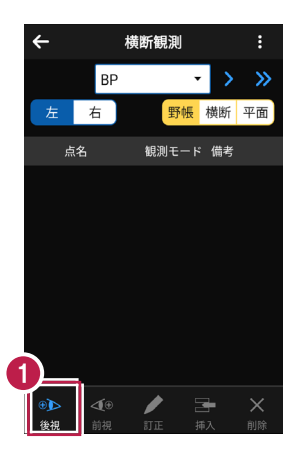

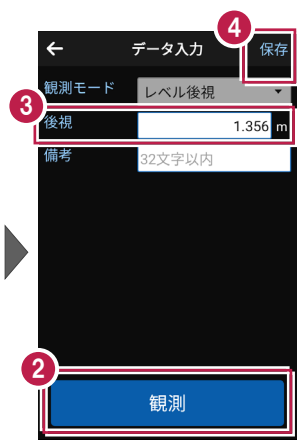

メッセージを確認して
 【閉じる】をタップします。

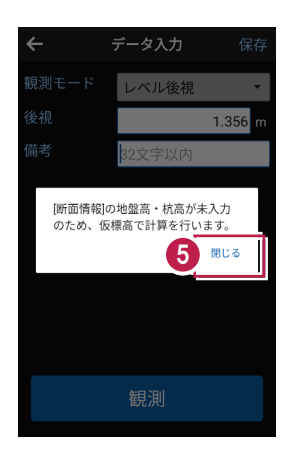

# ■ 左断面の「1」を入力します

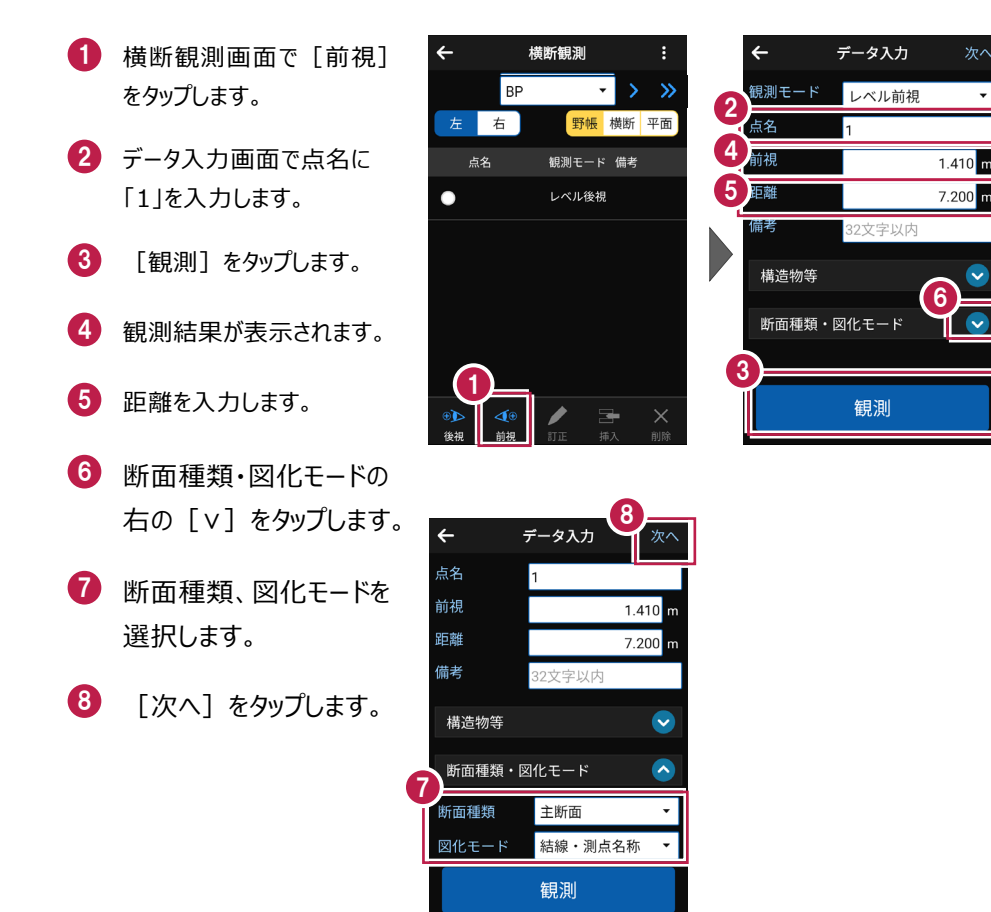

#### 断面種類について

断面種類で「主断面」「副断面1」「副断面2」「副断面3」を切り替えます。 1つの主断面のデータに、3つの副断面のデータを入力することができます。 主断面は主断面どうし、副断面1~3はそれぞれの副断面どうしで結線されます。 ■ 左断面の「2」を入力します

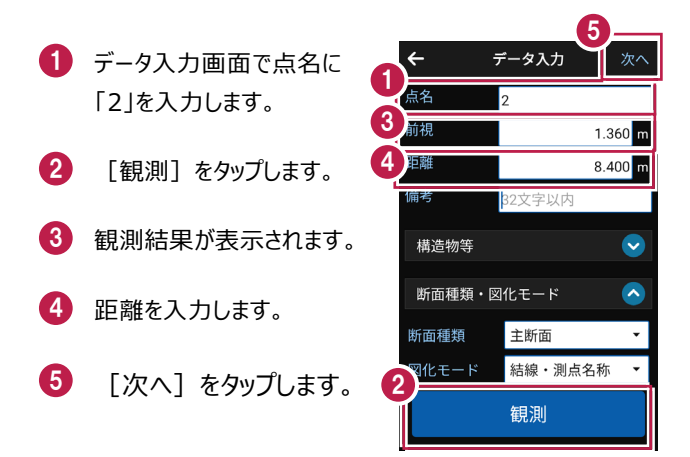

#### ■ 左断面の「4」を入力します

- データ入力画面で点名に 「4」を入力します。
- 2 [観測] をタップします。
- 3 観測結果が表示されます。
- 4 距離を入力します。
- 5 [次へ]をタップします。

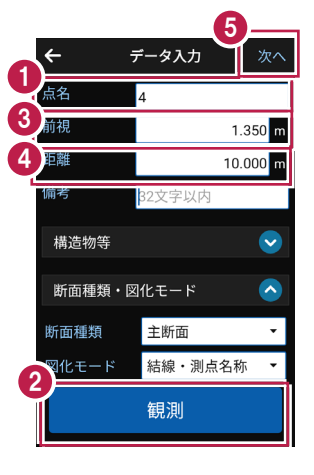

ポール観測をおこないます。

ここでは、「2」と「4」の間に「3」を挿入する例で説明します。

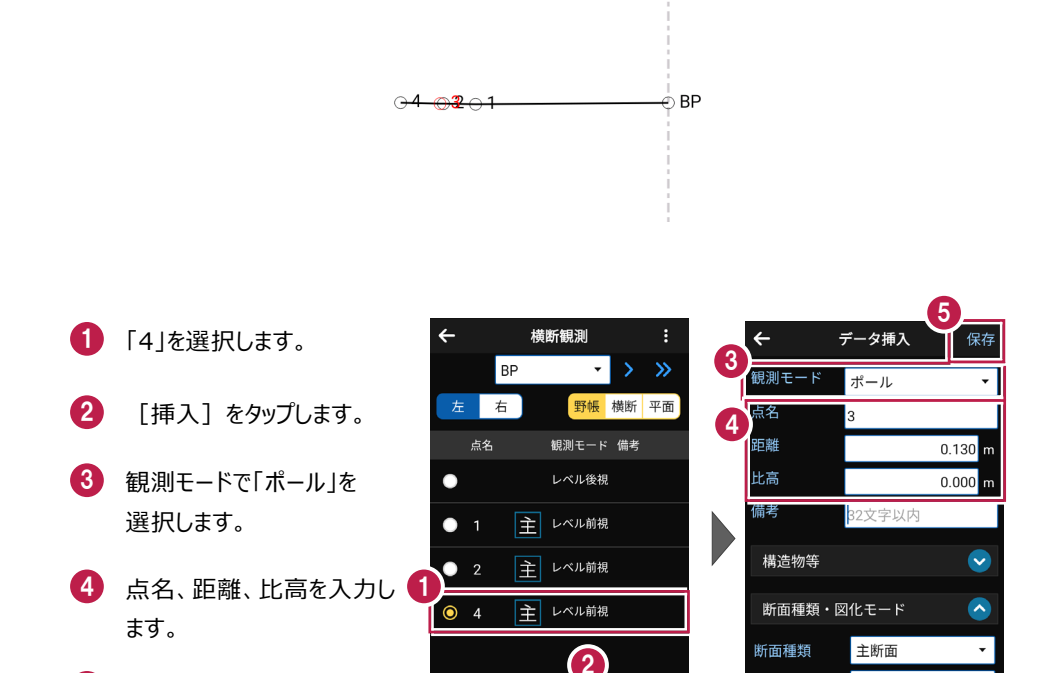

後視 前視

結線・測点名称

•

図化モード

5 [保存]をタップします。

# 6-4 右断面(線形あり)の観測をおこなう

右断面の観測(線形なし)をおこないます。 ここでは、断面BPの右断面を電子レベルで入力する例で説明します。

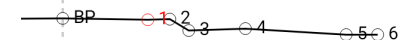

# ■右断面の後視を入力します

- 横断観測画面で [右] を タップします。
   確認のメッセージが表示され
  - ます。 ここでは、 [はい] をタップ します。

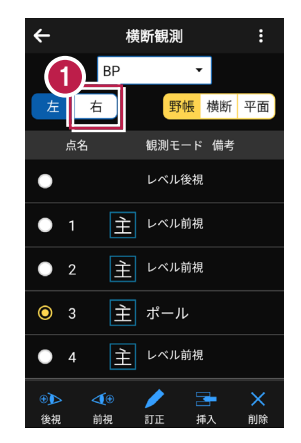

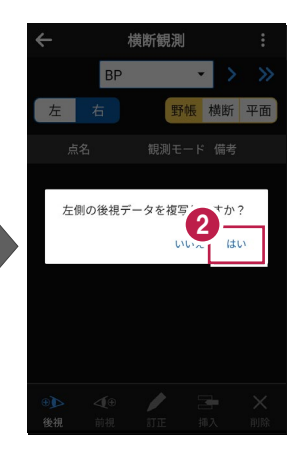

# ■右断面の「1」を入力します

 横断観測画面で[前視] をタップします。
 データ入力画面で点名に 「1」を入力します。
 【観測]をタップします。
 【観測話果が表示されます。
 距離を入力します。
 [次へ]をタップします。

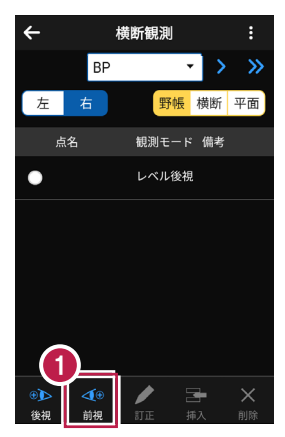

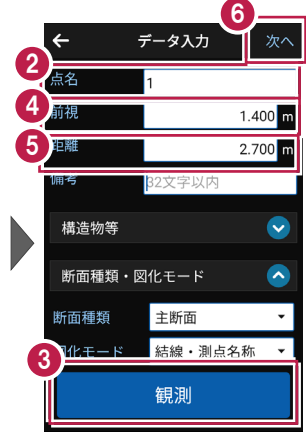

#### ■右断面の「2」を入力します

- データ入力画面で点名に
   「2」を入力します。
- 2 [観測]をタップします。
- 3 観測結果が表示されます。
- ④ 距離を入力します。
- 5 [次へ]をタップします。

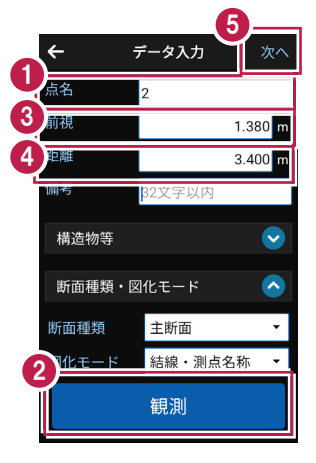

■右断面の「3」を入力します

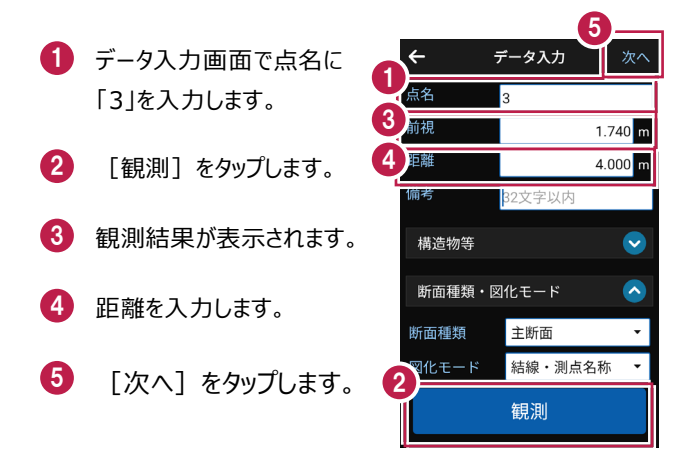

#### ■右断面の「4」を入力します

- データ入力画面で点名に 「4」を入力します。
- 2 [観測]をタップします。
- 3 観測結果が表示されます。
- 4 距離を入力します。
- 5 [次へ]をタップします。

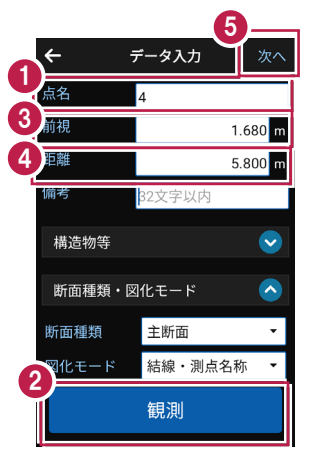

■右断面の「5」を入力します

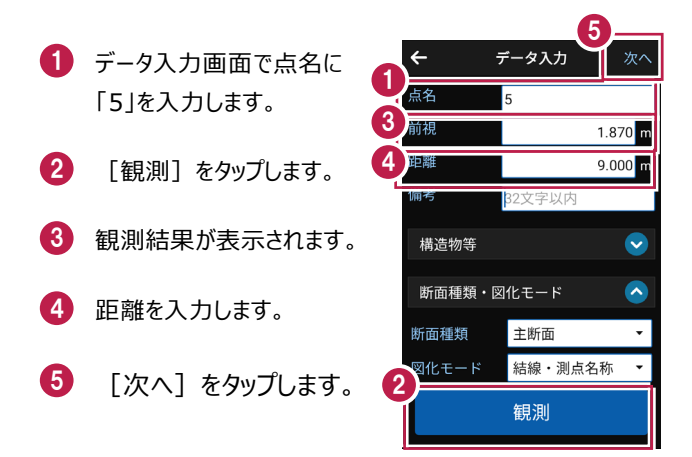

#### ■右断面の「6」を入力します

- データ入力画面で点名に 「6」を入力します。
- 2 [観測] をタップします。
- 3 観測結果が表示されます。
- 4 距離を入力します。
- 5 [次へ]をタップします。

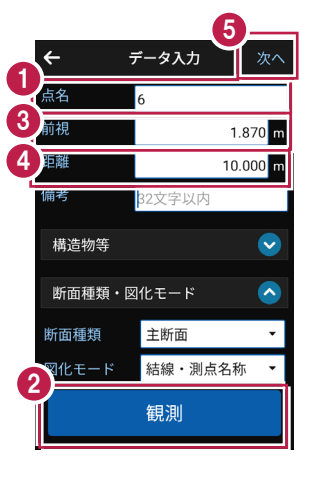

ポール観測をおこないます。

ここでは、「3」と「4」の間にポール連続入力をおこなう例で説明します。

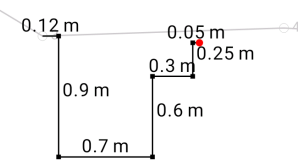

#### ■1 点目を入力します

- 横断観測画面で「4」を タップします。
- 2 [挿入]をタップします。
- 3 観測モードで「ポール連続 入力」をタップします。

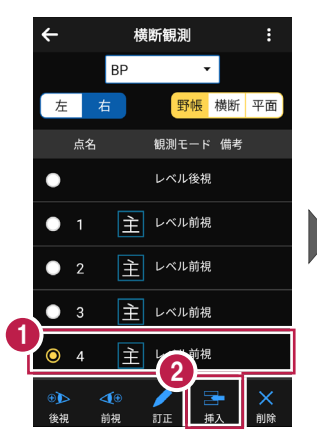

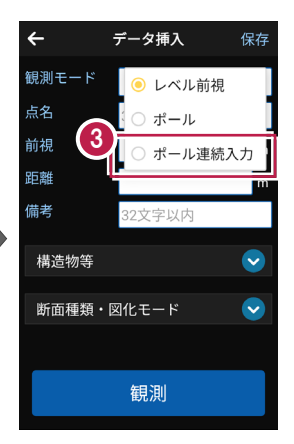

- 4 ここでは、縦横方向の距離 を数値で指定するので、画 面右上の [数値]をタップ します。
- 「3」からポール観測1点目 への縦、横方向の距離を入 力します。
- 6 [入力]をタップします。

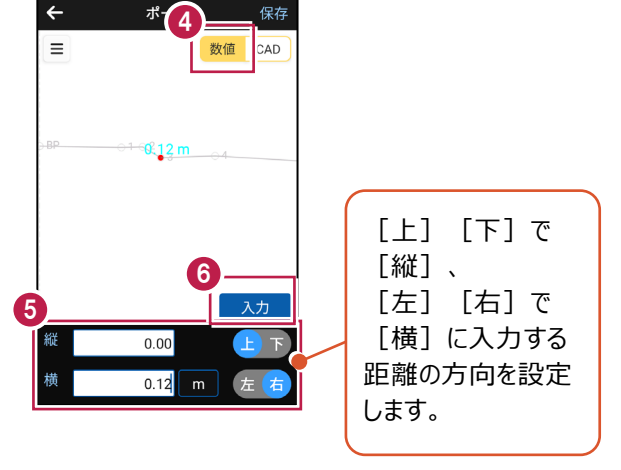

### ■2 点目、3 点目を入力します

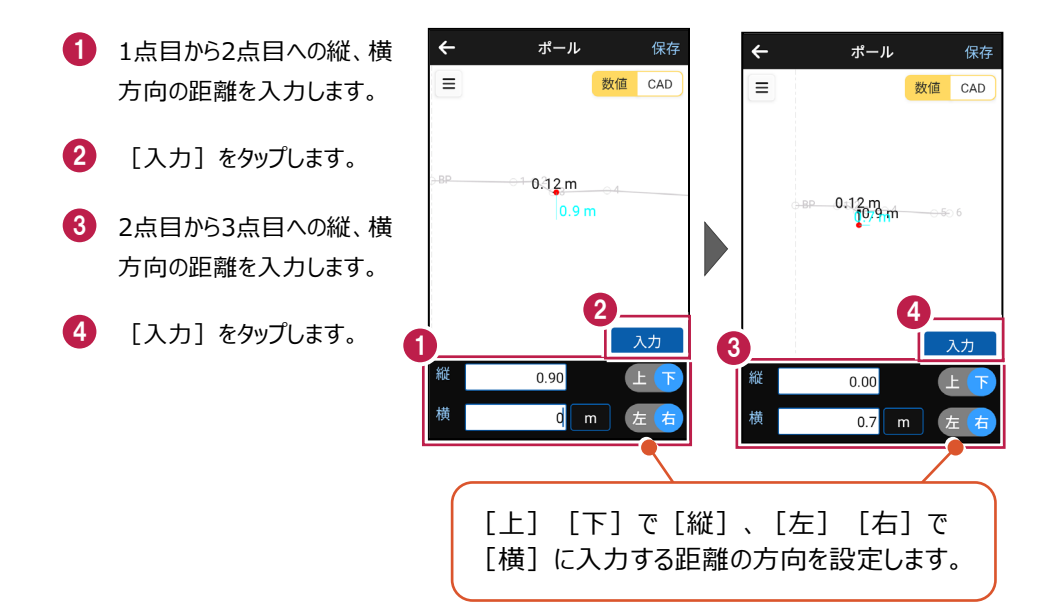

# ■4 点目、5 点目を入力します

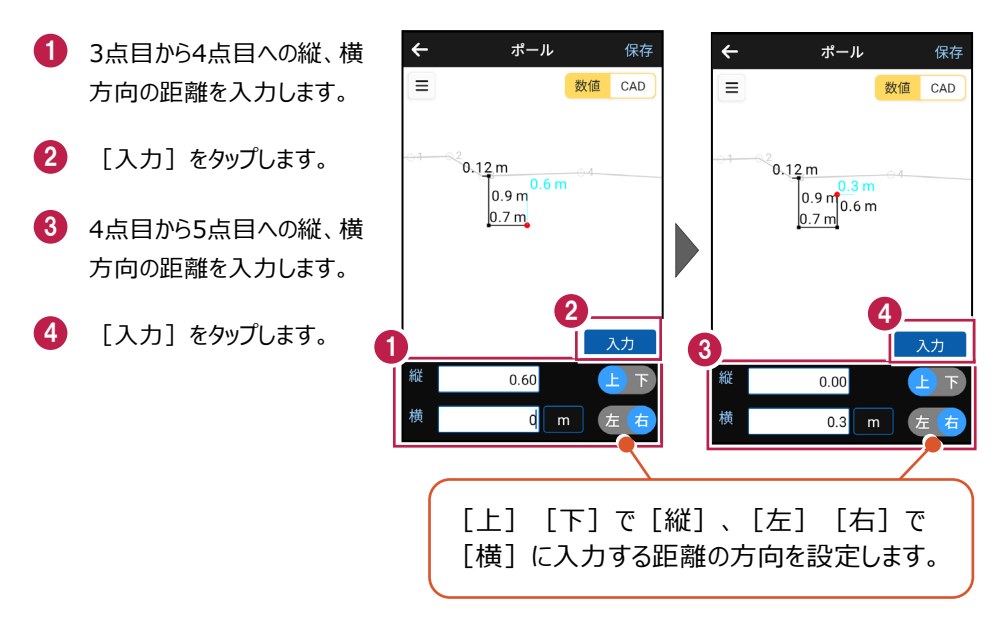

基本操作-137

## ■6 点目、7 点目を入力します

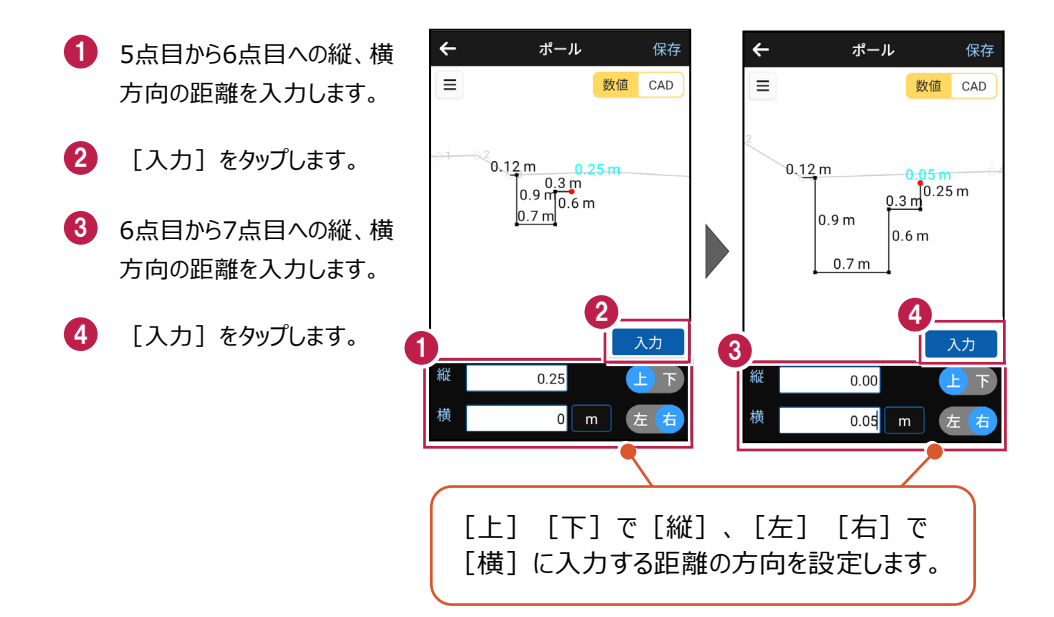

5 入力を終了したら [保存]をタップします。

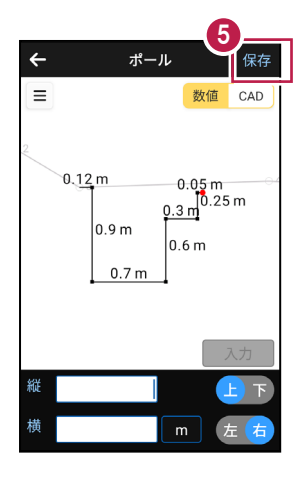

# 6-6 左断面(線形なし)の観測をおこなう

左断面の観測(線形なし)をおこないます。 ここでは、断面BPの左断面を電子レベルで入力する例で説明します。

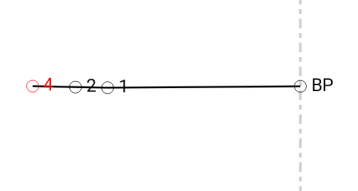

#### ■ 横断(線形なし)を起動します

- ホーム画面の [縦横断] を タップします。
- 2 縦横断画面の [横断] の [線形なし] をタップします。

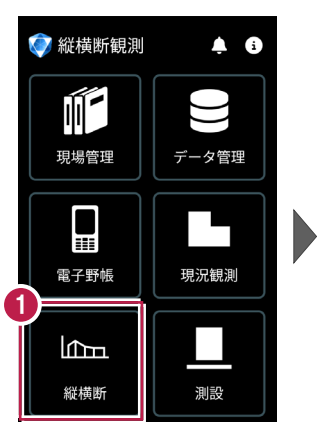

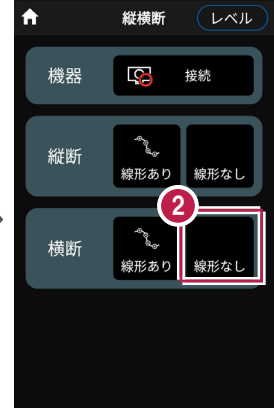

## ■断面情報・観測方法を設定します

- 新規断面画面で断面名を 入力します。
- 記号、観測方法(ここでは 「左右別々左から開始」)
   を選択します。
- 3 [OK] をタップします。

|          | 3                                          |    |
|----------|--------------------------------------------|----|
| <u>۲</u> | 新規断面                                       | ок |
| 断面名      | BP                                         |    |
| 地盤高      |                                            | m  |
| 杭高       |                                            | m  |
| が考       | 32文字以内                                     |    |
| ✓ 一点載    | 記号                                         |    |
|          | 観測方法                                       |    |
| 左右別々     | <ul><li>○ 左から開始</li><li>○ 右から開始</li></ul>  |    |
| 左右同時     | <ul> <li>● 左から右</li> <li>● 右から左</li> </ul> |    |
|          |                                            |    |

# ■左断面の後視を入力します

- 横断観測画面で [後視]
   をタップします。
- データ入力画面で [観測] をタップします。
- 3 観測結果が表示されます。
- 4 [保存]をタップします。

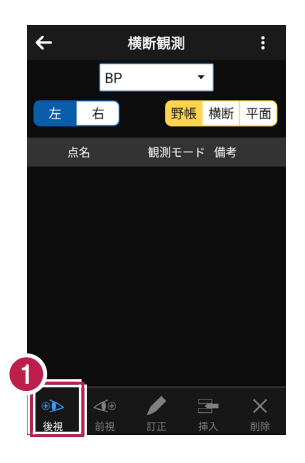

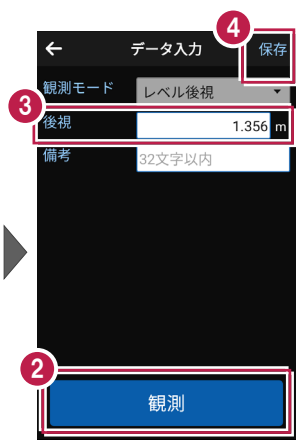

5 メッセージを確認して [閉じる]をタップします。

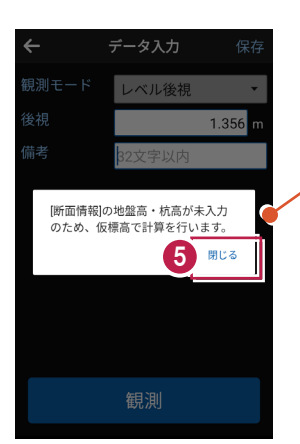

前記の新規断面画面 で地盤高、杭高が入 力されている場合は、 このメッセージは表示さ れません。

# ■ 左断面の「1」を入力します

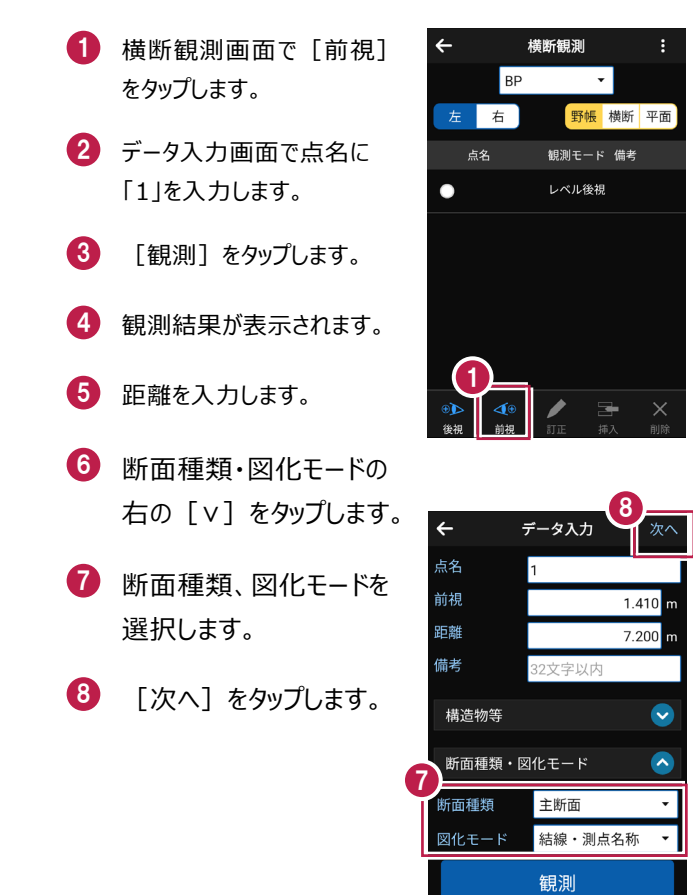

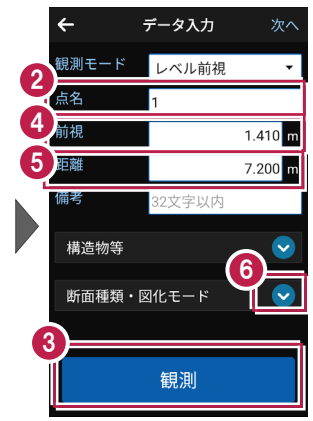

#### 断面種類について

断面種類で「主断面」「副断面1」「副断面2」「副断面3」を切り替えます。 1つの主断面のデータに、3つの副断面のデータを入力することができます。 主断面は主断面どうし、副断面1~3はそれぞれの副断面どうしで結線されます。 ■ 左断面の「2」を入力します

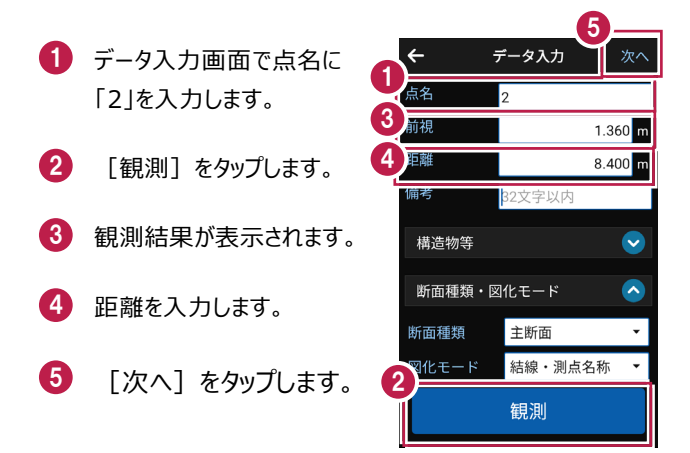

#### ■ 左断面の「4」を入力します

- データ入力画面で点名に 「4」を入力します。
- 2 [観測] をタップします。
- 3 観測結果が表示されます。
- 4 距離を入力します。
- 5 [次へ]をタップします。
- [←] をタップして、横断 観測画面へ戻ります。

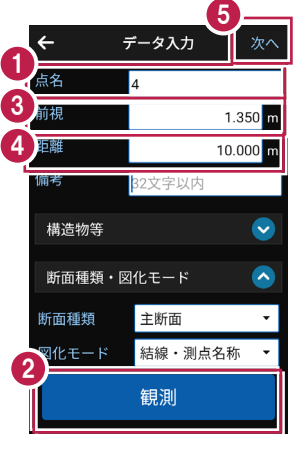

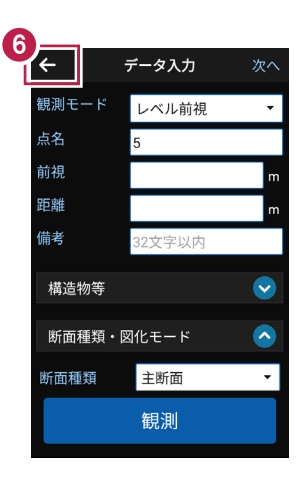

ポール観測をおこないます。

ここでは、「2」と「4」の間に「3」を挿入する例で説明します。

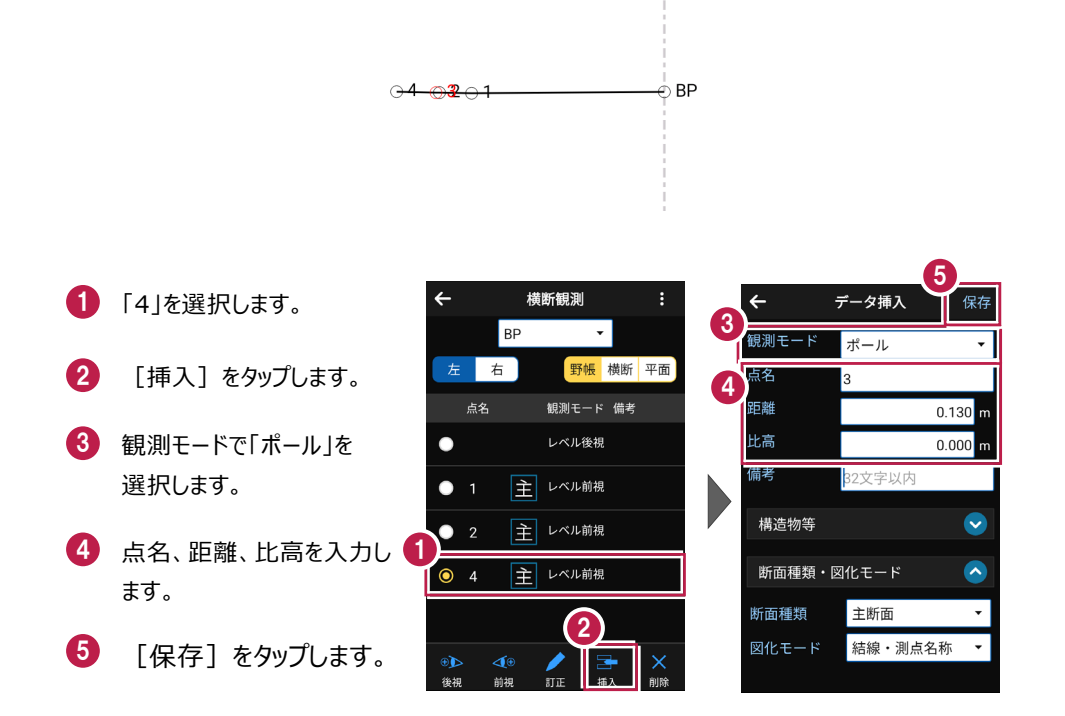

# 6-8 右断面(線形なし)の観測をおこなう

右断面の観測(線形なし)をおこないます。 ここでは、断面BPの右断面を電子レベルで入力する例で説明します。

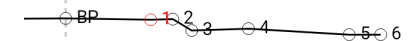

## ■右断面の後視を入力します

- 横断観測画面で [右] を タップします。
- 2 確認のメッセージが表示されます。
  - ここでは、 [はい] をタップ します。

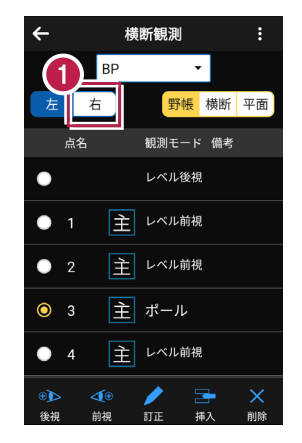

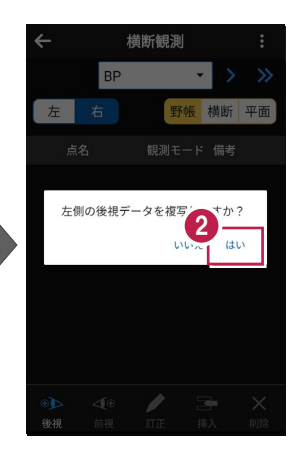

### ■右断面の「1」を入力します

 横断観測画面で[前視] をタップします。
 データ入力画面で点名に 「1」を入力します。
 【観測]をタップします。
 【観測話果が表示されます。
 距離を入力します。
 [次へ]をタップします。

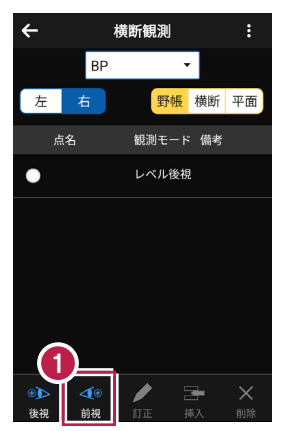

|   |        | 6       |              |
|---|--------|---------|--------------|
| 6 | ← ;    | データ入力   | 次へ           |
|   | 点名     | 1       |              |
| 4 | 前視     | 1.4     | 00 m         |
| 5 | 距離     | 2.7     | 00 m         |
|   | 惼考     | β2文字以内  |              |
|   | 構造物等   |         | $\checkmark$ |
|   | 断面種類・図 | 化モード    | $\diamond$   |
|   | 断面種類   | 主断面     | •            |
| G | 11LE-F | 結線・測点名称 | <b>~</b>     |
|   |        | 観測      |              |

#### ■右断面の「2」を入力します

- データ入力画面で点名に
   「2」を入力します。
- 2 [観測] をタップします。
- 3 観測結果が表示されます。
- 4 距離を入力します。
- 5 [次へ]をタップします。

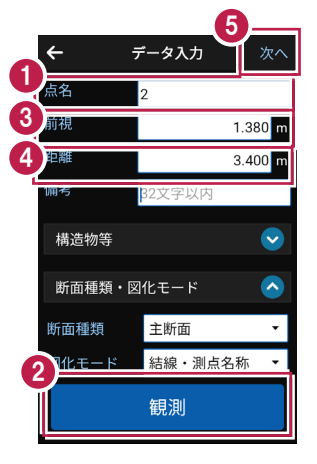

■右断面の「3」を入力します

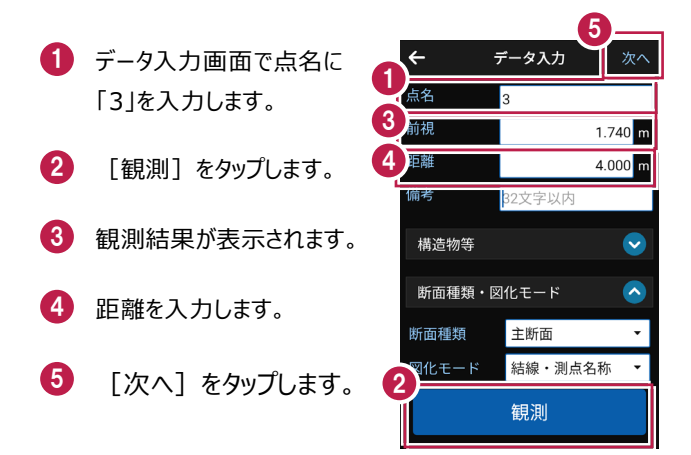

#### ■右断面の「4」を入力します

- データ入力画面で点名に 「4」を入力します。
- 2 [観測]をタップします。
- 3 観測結果が表示されます。
- 4 距離を入力します。
- 5 [次へ]をタップします。

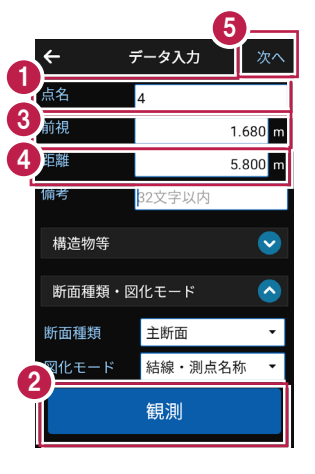

■右断面の「5」を入力します

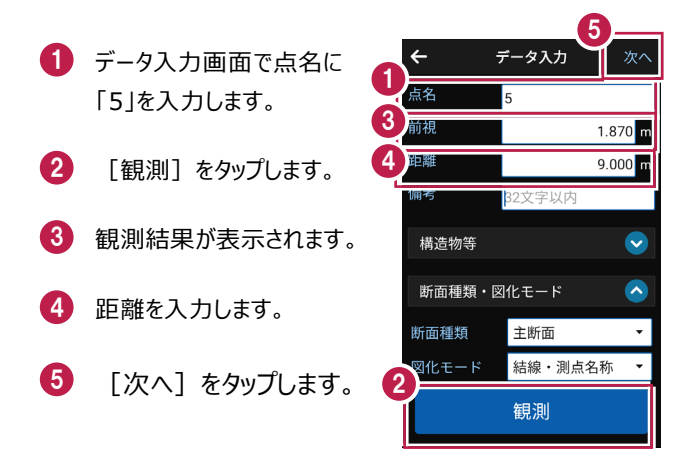

#### ■右断面の「6」を入力します

- データ入力画面で点名に 「6」を入力します。
- 2 [観測] をタップします。
- 3 観測結果が表示されます。
- 4 距離を入力します。
- 5 [次へ]をタップします。

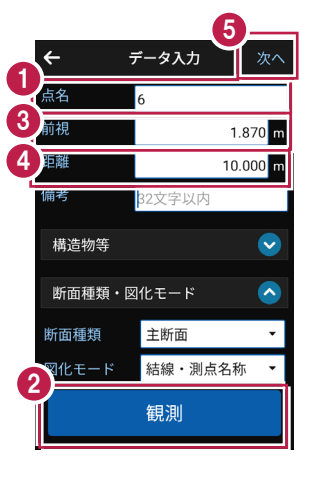

ポール観測をおこないます。

ここでは、「3」と「4」の間にポール連続入力をおこなう例で説明します。

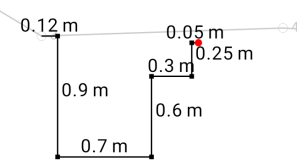

#### ■1 点目を入力します

- 横断観測画面で「4」を タップします。
- 2 [挿入]をタップします。
- 3 観測モードで「ポール連続 入力」をタップします。

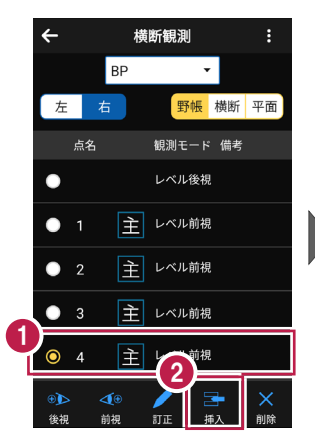

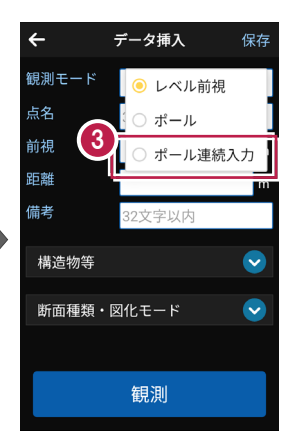

- 4 ここでは、縦横方向の距離 を数値で指定するので、画 面右上の [数値]をタップ します。
- 「3」からポール観測1点目 への縦、横方向の距離を入 力します。
- 6 [入力]をタップします。

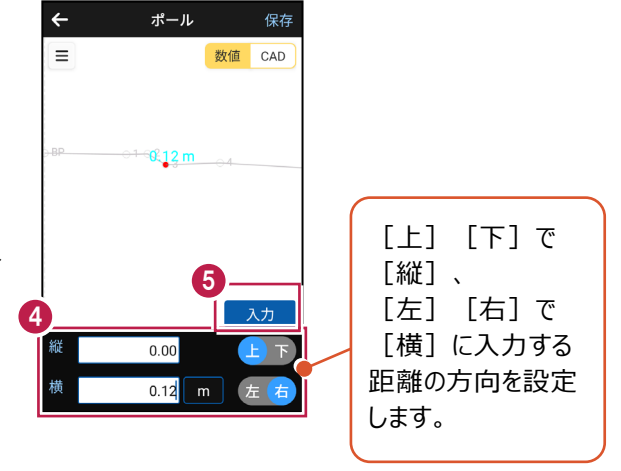

### ■2 点目、3 点目を入力します

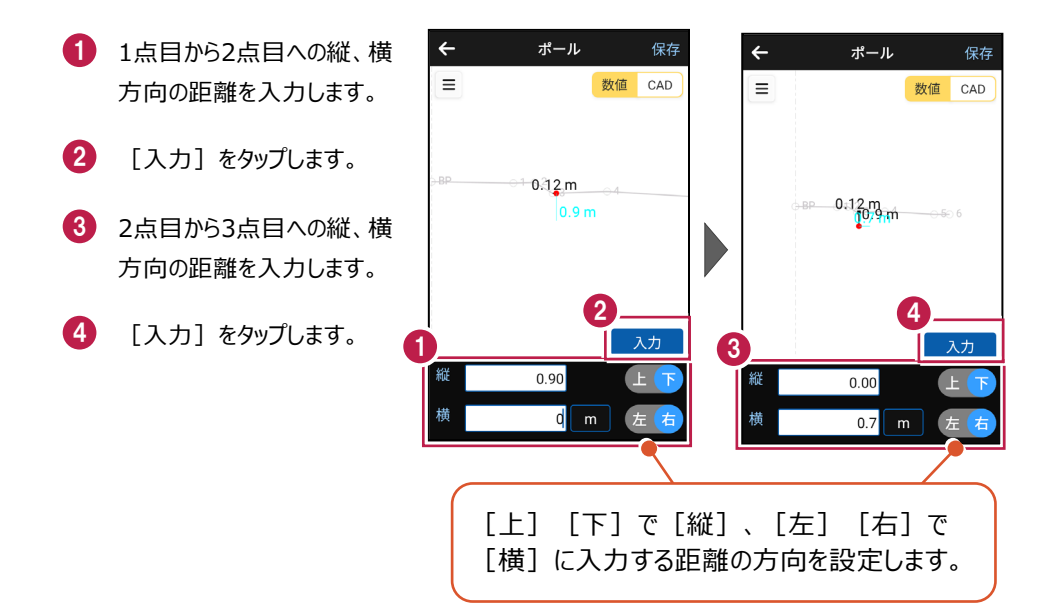

#### ■4 点目、5 点目を入力します

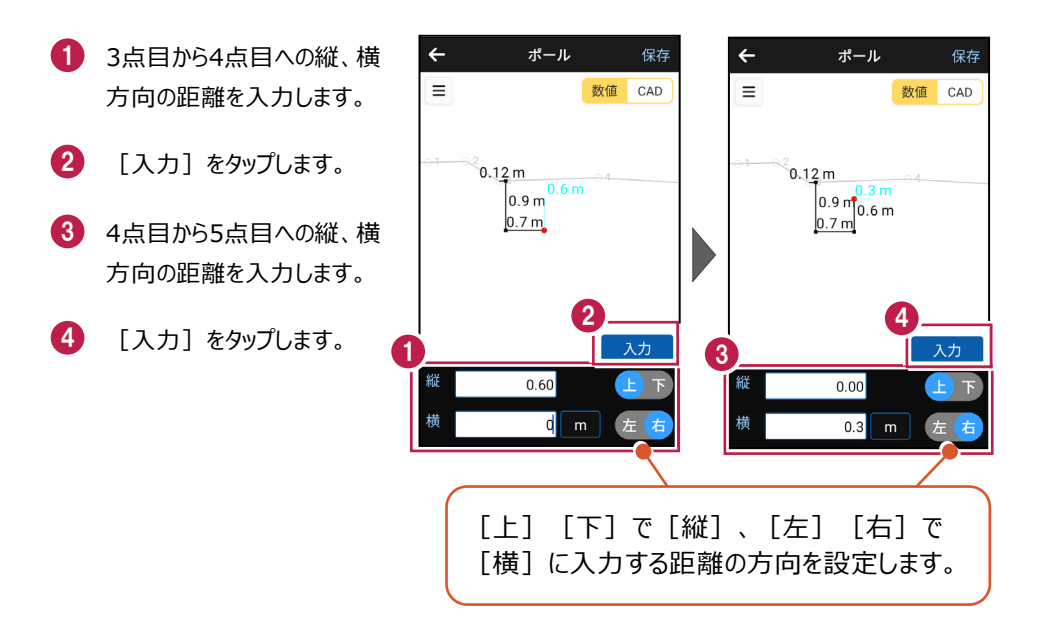

## ■6 点目、7 点目を入力します

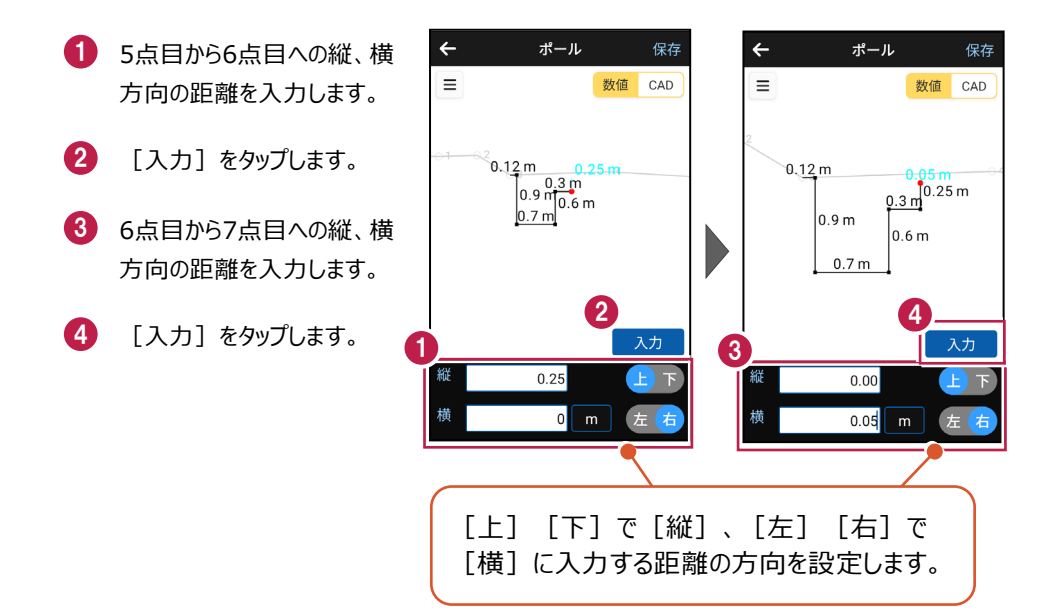

5 入力を終了したら [保存]をタップします。

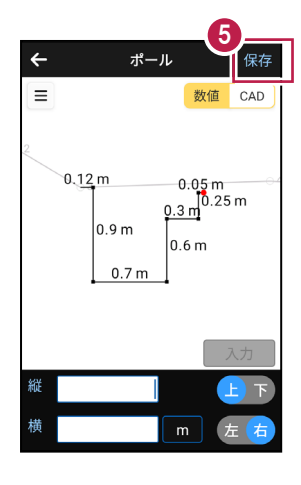